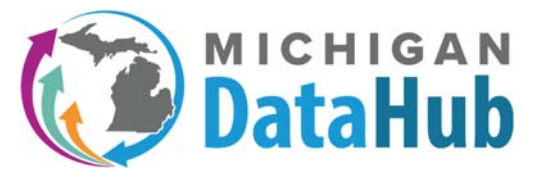

https://www.midatahub.org/

# Electronically Signing the Data Hosting Agreement

## What is a Data Hosting Agreement?

A data hosting agreement specifies the terms and conditions upon which the data hubs are hosting your districts data. This agreement outlines the precautions and protections the data hub host or agency (MiLearn, etc.) follow in handling district data. Districts are encouraged to review the document prior to signing and seek legal review should they have any concerns. Districts have the option to revoke the agreement at any time, which effectively will cease any data integrations their districts have configured.

#### Who may sign a Data Hosting Agreement?

A data hosting agreement may only be signed by a district superintendent or his/her assigned proxy. The district superintendent is identified as the District Superintendent in the Data Hub Cockpit. The proxy assignment can only be granted by the district superintendent (Please see additional documentation).

## What are the steps involved in electronically signing the agreement?

 The first step toward electronically signing the agreement is to have a valid login as a district superintendent or as a proxy for the district superintendent. If your district superintendent does not have a login or has misplaced the email with his/her credentials, please email <u>support@midatahub.org</u> for a replacement email.

Once logged into the system, a district superintendent will see an Agreements dropdown with the choices of Data Hosting Agreement or Proxy Designation. Please note that a district superintendent proxy will not see the Proxy Designation choice. Also, note that the agreement status is in parentheses next to the Data Hosting Agreement item. The statuses used in the system include:

- a. Accepted The agreement has been electronically signed
- b. Pending The agreement has not been electronically signed
- c. Revoked The agreement was revoked

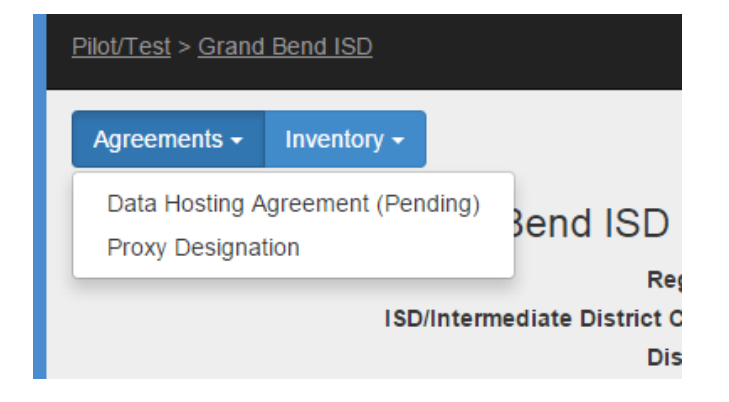

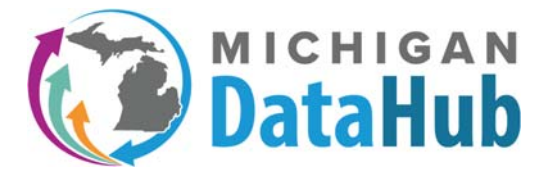

https://www.midatahub.org/

2) Click on the item for Data Hosting Agreement. A screen similar to the following will display.

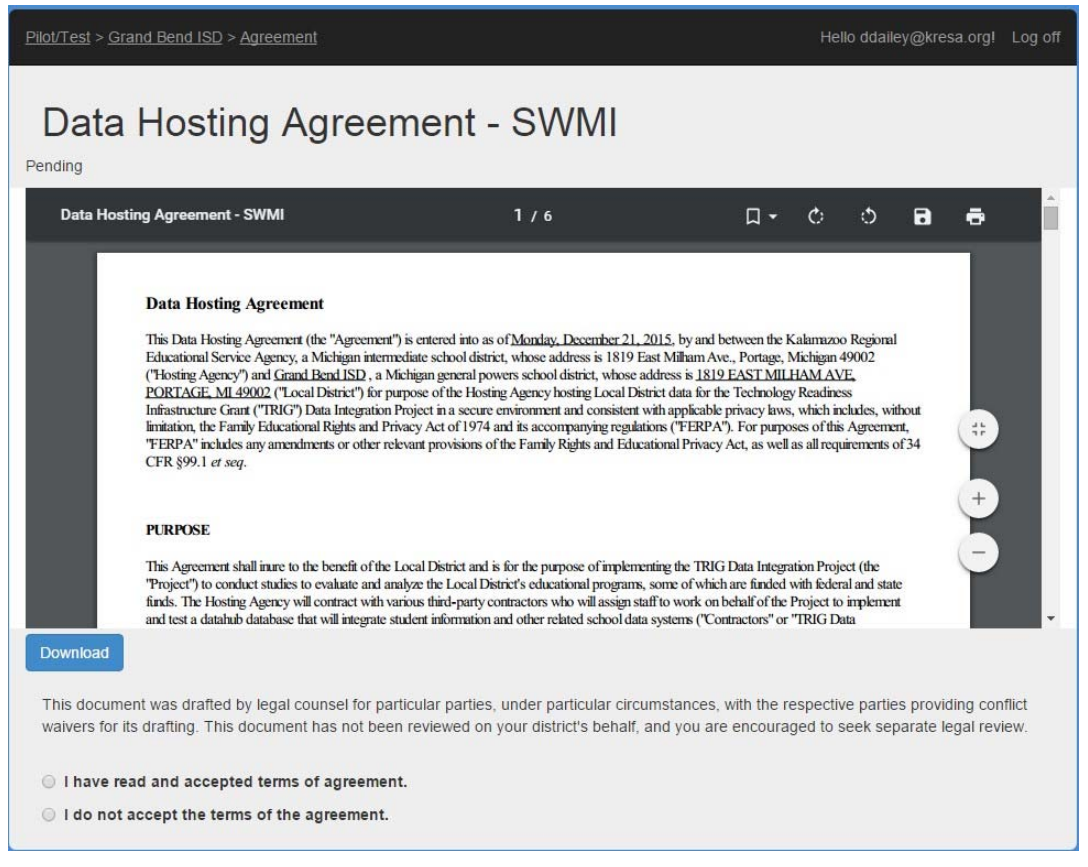

3) At the bottom of the screen, click on "I have read and accepted terms of agreement". The screen will expand and look like the following screenshot.

| Download                                                                                                    |                       |
|----------------------------------------------------------------------------------------------------|-----------------------|
| This document was drafted by legal counsel for particular parties, under particular circumstances, with the respective parties providing conflict waivers for its drafting. This document has not been reviewed on your district's behalf, and you are encouraged to seek separate legal review. |                       |
| I have read and accepted terms of agreement.                                                                                                    |                       |
| Technical Contact Name                                                                                                    | Email Address         |
| John Smith                                                                                                    | support@midatahub.org |
| ○ I do not accept the terms of the agreement.                                                                                                    |                       |
| I understand that, by this action, I am electronically signing this agreement and choosing to activate this district in the Data Hub.                                                                                                    |                       |
| Sa                                                                                                    | ve Cancel             |

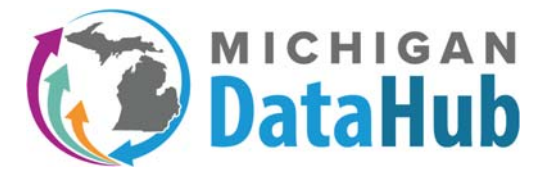

https://www.midatahub.org/

4) Simply click on the Save button and the agreement will be updated with the name, title, date of approval and time of approval. Once signed the agreement should look like the sample below. Notice the highlighted electronic acceptance.

# Data Hosting Agreement - SWMI

Accepted on 12/21/2015 by Don Dailey

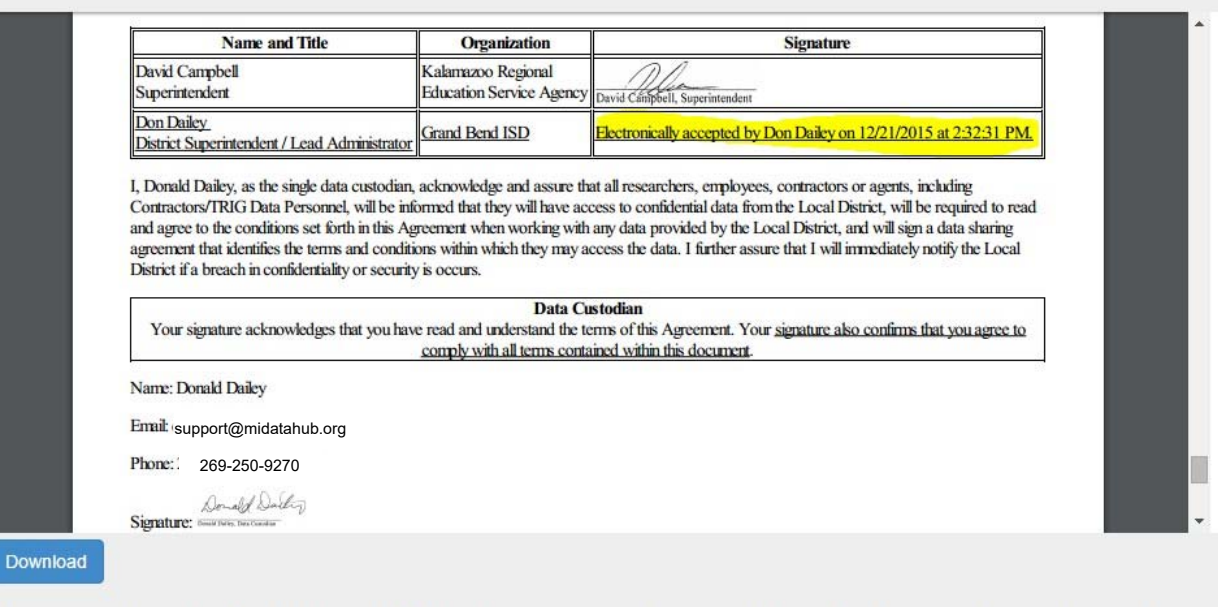

This document was drafted by legal counsel for particular parties, under particular circumstances, with the respective parties providing conflict waivers for its drafting. This document has not been reviewed on your district's behalf, and you are encouraged to seek separate legal review.

- 5) If you would like a copy of the agreement for your records, you may click the Download button to download a PDF file.
- 6) If you would prefer that your district not use the data hubs for data integration purposes, you also have the ability to choose the "I do not accept the terms of the agreement button". Choosing that options leaves all data integration features in a Disabled state, while still allowing users to log in and complete systems inventory and integration status information.

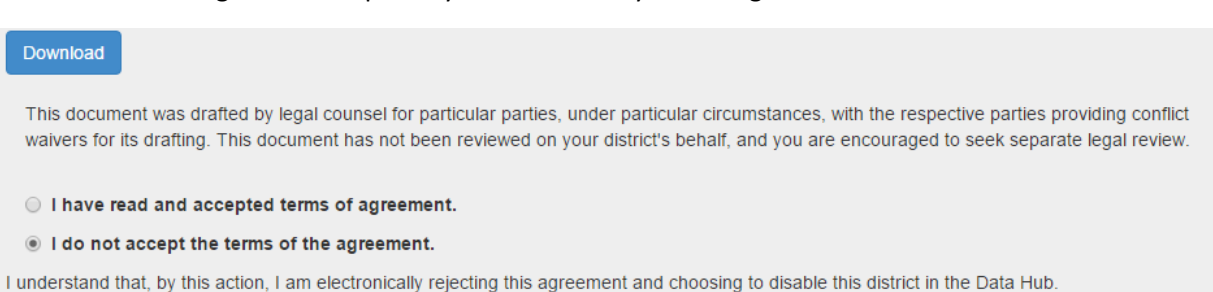

Save Cancel